# Contact info for Bolignet Aarhus: +45 8250 5050 or info@bnaa.dk

- 1. Insert the Ethernet cable from the wall outlet directly to your computer
- 2. Open your web browser (Google Chrome, Firefox, Internet Explorer or Safari). It should be the same website as shown below:

| C D Ikke sikker   mit.bolignet-aarhus.dk 2                                                                                                    | <u>*</u>                                                                                               |
|----------------------------------------------------------------------------------------------------|----------------------------------------------------------------------------------------------------|
| BolignetAarhus                                                                                                    |                                                                                                    |
| Ny kunde                                                                                                    | Velkommen til Mine Sider                                                                               |
| Her kan du nemt og hurtigt bestille produkter fra Bolignet-Aarhus.<br>Vi tilbyder bl.a. lynhurtigt internet, knivskarpt TV og billig telefoni. Derudover<br>er vi en non-profit forening med gode priser og personlig kundeservice. | Du kan logge på Mine Sider, hvis du allerede har et produkt hos<br>Bolignet-Aarhus.<br>E-mail/kundenr. |
| Du er ny kunde i Bolignet-Aarhus, når du slet ingen produkter har fra os i<br>forvejen.                                                                                                    | Adgangskode<br>Giemt/ny adgangskode?                                                                   |
| Kom i gang                                                                                                    | Log på Mine Sider                                                                                      |

- 3. Click on button '*Kom i gang*'
- 4. Make sure everything is correct below:

| 1<br>Start                      | 2<br>Adresse                            | 3<br>Kontaktinformationer |
|---------------------------------|-----------------------------------------|---------------------------|
| Korrekt ad                      | dresse                                  |                           |
| Når du opretter dig, er det vig | tigt du er hjemme på din bopælsadresse. |                           |
| Er dette din korrekte adresse   | ?                                       |                           |
| Adresse                         | Address                                 |                           |
| Husnr.                          | Number                                  |                           |
| Etage                           | Floor                                   |                           |
| Side/dør                        | Door NBR.                               |                           |
| Postnr.                         | Postal Code                             |                           |
| Ву                              | City                                    |                           |
| 5                               | JA - min adresse er korrekt Nej, de     | et er ikke min adresse    |

5. Click on the green button 'JA – min adresse er korrekt'

6. Fill in your information shown below:

| 1<br>Start                             | Adresse K                                                                                                    | 3<br>ontaktinformationer |
|----------------------------------------|----------------------------------------------------------------------------------------------------|--------------------------|
| Kontaktin                              | formationer                                                                                                    |                          |
| For at oprette dig som kund            | e, skal vi bruge dine kontaktinformationer.                                                                                                    |                          |
| Navn                                   | Full Name                                                                                                    |                          |
| Telefon nr.                            | Telephone number                                                                                                    |                          |
| E-mail                                 | E-mail address                                                                                                    |                          |
|                                        | "Har du ingen e-mailadresse og ikke mulighed for at oprette en - kontakt kundeservice på 82 50 50.                                                                                                    |                          |
| Gentag e-mail                          | Repeat E-mail address                                                                                                    |                          |
| Adgangskode                            | Create a password (NOT the password for you e-mail)                                                                                                    |                          |
| Gentag adgangskode                     | Repeat the created password                                                                                                    |                          |
| Tilmeld nyhedsbrev og<br>markedsføring | Ved afkrydsning siger du ja tak til nyhedsbrev og andet markedsføring på internet, TV og telefoni fra Bolignet-<br>Aarhus på e-mail, tif, sms eller brev. Dette kan altid frameldes ved henvendelse til os. |                          |
|                                        | Opret mig som ny kunde 7                                                                                                    |                          |

- 7. Click on the blue button 'opret mig som ny kunde'
- 8. You must choose the product 'Internet 250/250 Mbit/s' Click on 'Bestil'

| Bo | lignetAarhus |  |
|----|--------------|--|

| estil      | Mine Sider er din selvbetjening, hvor du bl.a. kan ændre betalingsmåde, bestille produkter og se dine |                  |
|------------|----------------------------------------------------------------------------------------------------|------------------|
|            | Du kan bestille disse produkter:                                                                      |                  |
| Dokumenter | Internet 8                                                                                            |                  |
|            |                                                                                                    |                  |
|            | Internet 250/250 Mbit/s 0 kr./md. Bestil                                                              |                  |
|            | Oprettelse 0 kr.   Mindstepris 0 kr.   Opsigelsesvarsel: løbende måned   Ingen binding                | undenr.: 1092796 |
|            | TV                                                                                                    |                  |
|            | TV Grundpakken 95 kr./md. Læs 🛩                                                                       |                  |
|            | Onvelteleg/esklagkitt 450 kr. til den 40. i en måned 1. Mindetenvir 545 kr. 1. Opeinstronuerati       |                  |

9. From here the selected product should be added to the shopping cart as shown below:

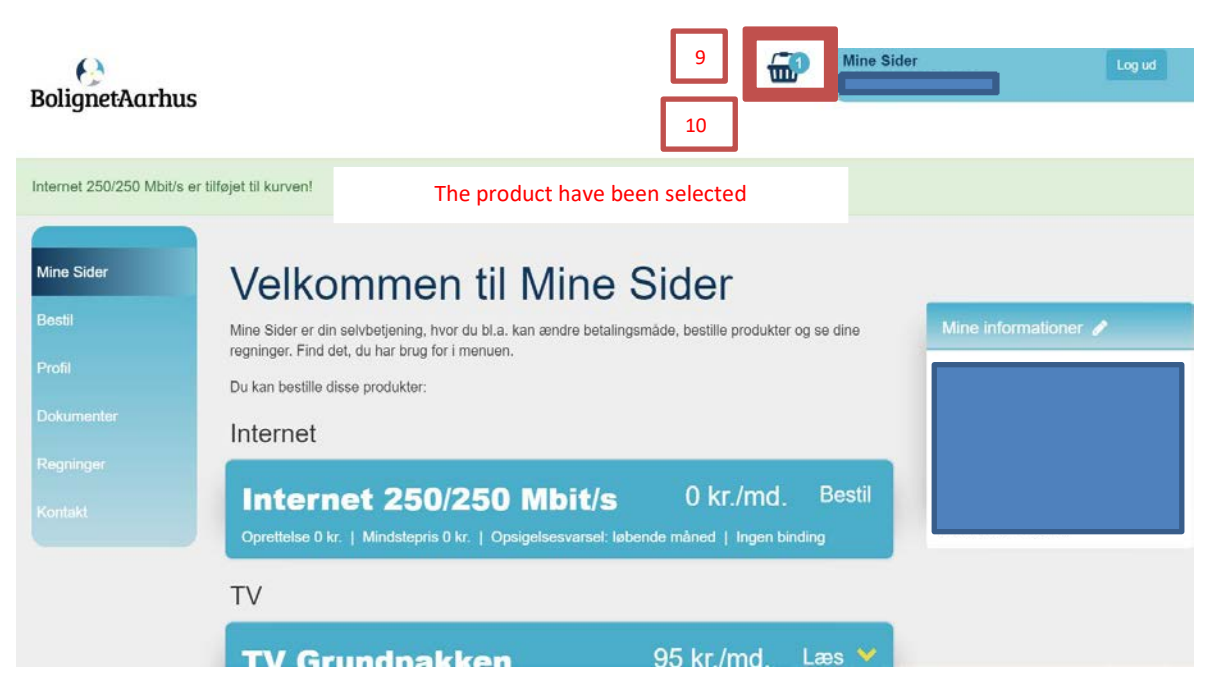

#### 10. Click on the shopping cart icon

## 11. From here select 'Betalt over huslejen'

#### 12. Then click on the blue button '*Vælg*' as shown below:

|       | Min bestilling                   | Bestillingsbekræftelse Ordr                       | ebekræftels  | se               |
|-------|----------------------------------|---------------------------------------------------|--------------|------------------|
| ətale | er du internet over huslejen, er | r det nødvendigt at vælge en betalingsmåde for at | aktivere inf | ernetforbindelse |
| ət ko | oster kun regningsgebyr, hvis (  | du bestiller andre produkter, der betales til os. |              |                  |
| ər sk | kal vælges en betalingsmåde t    | for at kunne gennemføre ordren.                   |              |                  |
| 1     | J                                |                                                   |              |                  |
| ulig  | e betalingsmåder - priser er p   | r. regning                                        |              |                  |
| ).    | Betalt over huslejen             | Payment through rent                              |              | 0 kr./regning    |
|       | Brev med betalingslinje          | Betales automatisk 5 dage før den 1. i hver må    | ined         | 59 kr./regning   |
| 0.    | E-mail med betalingslinje        | Betales automatisk 5 dage før den 1. i hver må    | ined         | 5 kr./regning    |
|       | Automotick korthotaling          | Betales automatisk 2 dage før den 1. i hver må    | aned         | 0 kr./regning    |

| init bootin                                                         |                                                                                     |                                                    |                |
|---------------------------------------------------------------------|-------------------------------------------------------------------------------------|----------------------------------------------------|----------------|
| Min bestilling                                                      | 2<br>Bestillingsbekræftelse                                                         | 3<br>Ordrebekræftelse                              |                |
|                                                                     |                                                                                     |                                                    |                |
| Betaler du internet over husleje<br>Det koster kun regningsgebyr, h | n, er det nødvendigt at vælge en betal<br>nvis du bestiller andre produkter, der be | ingsmåde for at aktivere interne<br>etales til os. | tforbindelsen. |
| Min betalingsmåde                                                   |                                                                                     |                                                    |                |
| Betalt over huslejen                                                | Betalt over huslejen                                                                | 0 kr./regning                                      | Ret            |
|                                                                     |                                                                                     |                                                    |                |
|                                                                     | 13                                                                                  |                                                    |                |
|                                                                     |                                                                                     | 1                                                  |                |
| Internet 250/250 Mbit/s                                             | 0,00 kr./mc 🛛 🕅                                                                     | Noving in date                                     | Slet           |

## 13. Choose your moving in date as shown below (European date format):

- 14. Click on the button '*Bestil*'
- 15. From here select 'Jeg accepterer Bolignet-Aarhus' privatpolitik og salgs –og leveringsbetingelser"
- 16. Click on the button '*Bekræft bestilling*'

| Mine Sider | Bestilling                                                                                                    | gsbekra                                            | æftels                         | е              |                   |                                 |
|------------|----------------------------------------------------------------------------------------------------|----------------------------------------------------|--------------------------------|----------------|-------------------|---------------------------------|
| Bestil     |                                                                                                    |                                                    |                                |                |                   |                                 |
| Profil     | Min bestilling                                                                                                    | Bes                                                | 2<br>stillingsbekræftelse      | 9              | Ordrebek          | a ræftelse                      |
| Dokumenter | -                                                                                                    |                                                    |                                |                |                   |                                 |
| Regninger  |                                                                                                    |                                                    |                                | Ordrede        | etaljer           |                                 |
| Kontaki    | Tak for din bestilling.                                                                                                    |                                                    |                                | Ordrenr.       |                   |                                 |
|            | Dette er ikke en ordrebek<br>af det du har bestilt.                                                                          | ræftelse, men blot en t                            | bekræftelse                    | Bestilling     | sdato             |                                 |
|            |                                                                                                    |                                                    |                                | Kundenr.       |                   |                                 |
|            |                                                                                                    |                                                    |                                | Betalings      | måde              |                                 |
|            |                                                                                                    |                                                    |                                |                |                   |                                 |
|            | Produkt                                                                                                    | Periode                                            |                                | Pris           |                   | Pris for perioden               |
|            | Internet 250/250 Mbit/s                                                                                                    | 29/05/2019 - 30/06/                                | 2019                           | 0,00           | pr. måned         | 0,00                            |
|            |                                                                                                    |                                                    | DKK ink                        | d. moms        |                   | 0,00                            |
|            | Hvis du har spørgsmål så k<br>Vi har åbent mandag-fredag<br>Vi ønsker dig en god dag<br>Med venlig hilsen<br>Bolignet-Aarhus | ontakt Bolignet-Aarhu:<br>y kl. 10-19 og lørdag ki | s kundeservice på<br>I. 12-15. | bolignet-aar   | hus.dk/kontakt oʻ | g 82 50 50 50.                  |
| _          | Ja tak til nyhedsbrev og<br>Dette kan altid framelde:                                                                        | andet markedsføring j<br>s ved henvendelse til d   | på internet, TV og<br>os.      | telefoni fra E | lolignet-Aarhus p | å e-mail, tlf., sms eller brev. |
| 15         | leg accepterer Bolignet-                                                                                                    | Aarhus' privatlivspoliti                           | ik og salgs- og leve           | eringsbetinge  | elser.            |                                 |
|            | Bekræft bestilling                                                                                                    | 16                                                 |                                |                |                   | Tilbage                         |

17. The order has now been completed. Click on 'Gå til forsiden'

| 6)<br>BolignetAarh | us                                                              |                                                        | Mine Sider       | Log ud |
|--------------------|-----------------------------------------------------------------|--------------------------------------------------------|------------------|--------|
| Mine Sider         | Ordrebekra                                                      | æftelse                                                |                  |        |
| Bestil             |                                                                 |                                                        |                  |        |
| Profil             |                                                                 | 2                                                      |                  |        |
| Dokumenter         | Min bestilling                                                  | Bestillingsbekræftelse                                 | Ordrebekræftelse |        |
|                    | -                                                               |                                                        |                  |        |
|                    | Mange tak for din ordre. Vi sen<br>også finde den under 'Dokume | der en ordrebekræftelse til din e-mail. Du k<br>nter'. | kan              |        |
|                    | Gå til forsiden > 17                                            |                                                        |                  |        |
|                    | Return to front page                                            |                                                        |                  |        |

18. If you not already locked in – Enter your e-mail and created password. You might have to verify the creation of an account. Check your e-mail inbox folder

| C 🛈 Ikke sikker   mit.bolignet-aarhus.dk                                                                                                    | *                                                                                   |
|----------------------------------------------------------------------------------------------------|-------------------------------------------------------------------------------------|
| BolignetAarhus                                                                                                    |                                                                                     |
| Ny kunde                                                                                                    | Velkommen til Mine Sider                                                            |
| Her kan du nemt og hurtigt bestille produkter fra Bolignet-Aarhus.<br>∕i tilbyder bl.a. lynhurtigt internet, knivskarpt TV og billig telefoni. Derudover | Du kan logge på Mine Sider, hvis du allerede har et produkt hos<br>Bolignet-Aarhus. |
| r vi en non-profit forening med gode priser og personlig kundeservice.<br>Tu er nv kunde i Bolignet-Aarhus, når du slet innen produkter har fra os i     | E-mail                                                                              |
| orvejen.                                                                                                    | Password.                                                                           |
| Kom i gang                                                                                                    | Log på Mine Sider                                                                   |

19. By now the internet should be working. If you wish to have WI-FI at your accommodation, then you must provide a router yourself.